## **Alten Abschluss drucken**

Um einen Tagesabschluss erneut zu drucken, gehen Sie in der Menüleiste auf **Umsätze/Kasse abrechnen/Alten Abschluss drucken** (F8). Es öffnet sich folgendes Fenster:

| Kassen-Abrechnung ?                                                      | _           | × |
|--------------------------------------------------------------------------|-------------|---|
| Mit dieser Funktion wird der Kasse<br>abschluss gedruckt bzw. durchgefül | :n-<br>hrt! |   |
| Nur dieser Bediener:                                                     |             |   |
| L Carmela                                                                | •           |   |
| Komplett                                                                 | •           |   |
| 1 <u>B</u> ediener-Abrechnung                                            | F3          |   |
| 2 Tages-Abschluss                                                        | F4          |   |
| 🖶 Alten Abschluss drucken 🛛 🥖                                            | F8          |   |
| 🔍 Alten Abschluss detailliert                                            | F9          |   |
| 🔚 EC-Cash-Belastungen kopieren                                           |             |   |
| 🔎 Liste der Preisänderungen                                              |             |   |
| ightarrow Offene Kunden ins Konto buchen                                 |             |   |
|                                                                          |             |   |

Wenn Sie die **Abschluss-Nummer** wissen, geben Sie diese im Feld für **Abschluss-Nummer** ein.

| Alten Abschluss drucken                                                                                                    | ?     | × |
|----------------------------------------------------------------------------------------------------|-------|---|
| Geben Sie die Nummer des Tagesabschluss<br>ein, der nochmals gedruckt werden soll:                                               | к     |   |
| Abschluss-Nummer(n):                                                                                                    | bruch |   |
| Layout für DIN-A4-Drucker F3                                                                                                    |       |   |
| Konfigurieren F7                                                                                                    |       |   |
| Hinweis: Sie können hier mehrere Nummern<br>durch Komma getrennt aufzählen, um z.B.<br>für den Monatsabschluss zusammenzufassen. |       |   |
| Mit einem Bindestrich können Sie<br>Bereiche angeben:                                                                            |       |   |
| Zum Beispiel:                                                                                                    |       |   |
| 1-11 Abschlüsse 1 bis 11                                                                                                    |       |   |
| 1,5,5 Abschlusse 1, 3 und 5                                                                                                    |       |   |

Sie haben aber auch die Möglichkeit auf **Wahl** (F2) zu klicken, es öffnet sich das Auswahlfenster. Klicken Sie die gewünschte Zeile an, um den gewünschten Tagesabschluss zu drucken.

| Bestehenden Abschluss drucken                                                                                                    | E                                            |
|----------------------------------------------------------------------------------------------------|----------------------------------------------|
| Geben Sie die Nummer des Tagesabschlu<br>ein, der nochmals gedruckt werden soll:<br>Abschluss-Nummer(n):<br>1<br>Wahl<br>Tagesabschluss auswählen | ISS <u>QK</u><br><u>Abbruch</u><br><u>F2</u> |
| 1 28.11.10 15:30:34<br>2 29.11.10 16:43:25<br>3 29.11.10 17:17:53<br>4 02.12.10 17:09:23<br>5 02.12.10 17:10:41                                   | ✓ <u>D</u> K ★ <u>Abbruch</u>                |

Bestätigen Sie die Eingabe mit **OK**, der alte Tagesabschluss wird gedruckt.

## Layout für DIN A4 - Druck

Achten Sie beim Druck des alten Tagesabschlusses auf das Layout, hier können Sie ein Häkchen setzen.

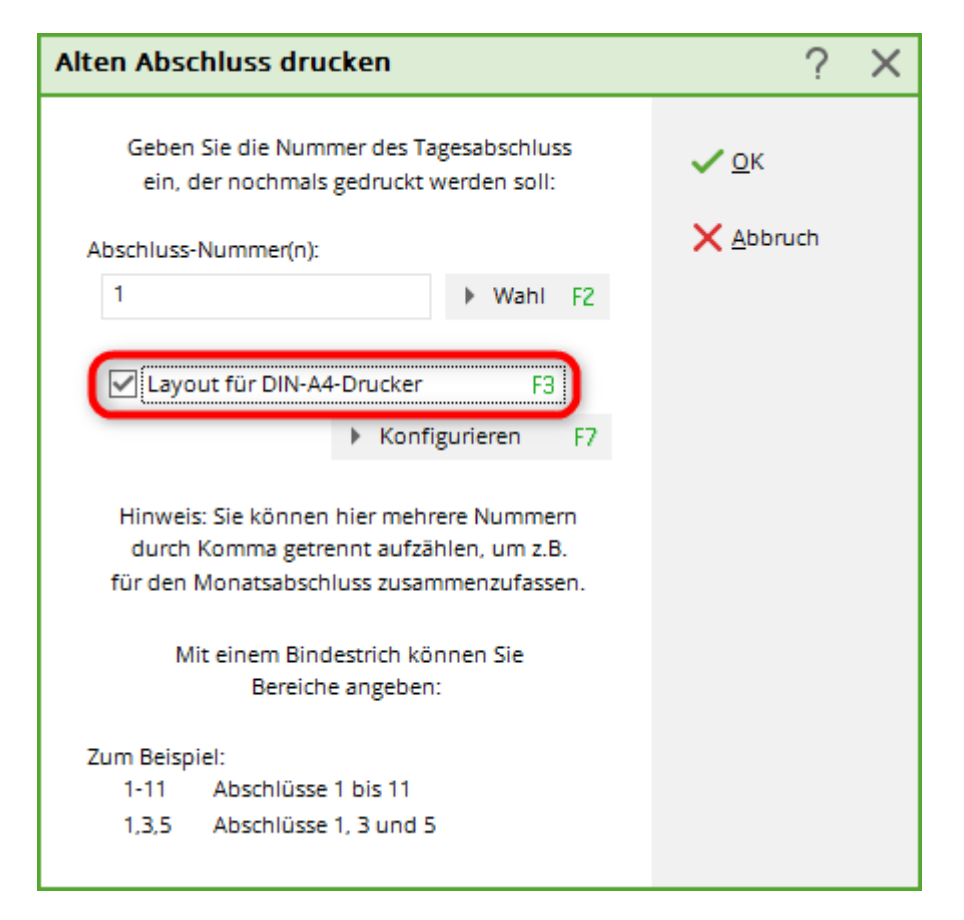

Welcher Unterschied dadurch bewirkt wird, sehen sie in beiden folgenden Abbildungen:

| esabschlu<br>her: 2 (GR        | <u>uss 09</u>                                                                                                    | .12.                                                                                                    | 10                                                                                                    | Mit Häkchen im<br>Lavout DIN A 4                                                                                                    |
|--------------------------------|----------------------------------------------------------------------------------------------------|----------------------------------------------------------------------------------------------------|----------------------------------------------------------------------------------------------------|----------------------------------------------------------------------------------------------------|
| ier: 2 (GR                     |                                                                                                    |                                                                                                    |                                                                                                    |                                                                                                    |
|                                | EENFEE                                                                                                    | )                                                                                                    |                                                                                                    |                                                                                                    |
|                                |                                                                                                    | €                                                                                                    | Teilneh.                                                                                                    |                                                                                                    |
| Barzahlung<br>Scheck           |                                                                                                    | 282,00<br>1216.00                                                                                                    | 282,00                                                                                                    |                                                                                                    |
| satz                           |                                                                                                    | 1498,00                                                                                                    | 1498,00                                                                                                    |                                                                                                    |
|                                |                                                                                                    |                                                                                                    |                                                                                                    |                                                                                                    |
|                                |                                                                                                    | €                                                                                                    | Teilneh.                                                                                                    |                                                                                                    |
| Buchungsbereich (19%)          |                                                                                                    | 1498,00                                                                                                    |                                                                                                    |                                                                                                    |
| ge<br>Tokeo                    | 17                                                                                                    | 68,00<br>68,00                                                                                                    |                                                                                                    |                                                                                                    |
| loken                          |                                                                                                    | 1430.00                                                                                                    |                                                                                                    |                                                                                                    |
| Erwachsene Sonn/Feiertags      | 2                                                                                                    | 160,00                                                                                                    |                                                                                                    |                                                                                                    |
| Erwachsene Wochentags          | 1                                                                                                    | 60,00                                                                                                    |                                                                                                    |                                                                                                    |
| Mitglieder Greenfee            | 1                                                                                                    | 10,00                                                                                                    |                                                                                                    |                                                                                                    |
| Zehnerkarte - Verkauf 10er Kai | 4                                                                                                    | 1200,00                                                                                                    |                                                                                                    |                                                                                                    |
| msatz                          |                                                                                                    | 1498,00                                                                                                    |                                                                                                    |                                                                                                    |
|                                |                                                                                                    |                                                                                                    |                                                                                                    |                                                                                                    |
|                                |                                                                                                    | Total                                                                                                    | Teilnehm.                                                                                                    |                                                                                                    |
| gen                            |                                                                                                    | 9                                                                                                    | 9                                                                                                    |                                                                                                    |
| Tabl                           |                                                                                                    | 0                                                                                                    | 0                                                                                                    |                                                                                                    |
| 2811                           |                                                                                                    | 6                                                                                                    | 0                                                                                                    |                                                                                                    |
| in .                           |                                                                                                    | ŏ                                                                                                    | ő                                                                                                    |                                                                                                    |
| rnos                           |                                                                                                    | 0                                                                                                    | 0                                                                                                    |                                                                                                    |
| en                             |                                                                                                    | 1                                                                                                    | 1                                                                                                    |                                                                                                    |
|                                |                                                                                                    |                                                                                                    |                                                                                                    |                                                                                                    |
|                                |                                                                                                    | €                                                                                                    |                                                                                                    |                                                                                                    |
| t () 09.12.10 17:              | 56 15                                                                                                    | 16,00                                                                                                    | Teilnehmer Bas.                                                                                                    | Laufkundschaft ()                                                                                                    |
|                                | Barzahlung<br>Scheck<br>satz<br>Buchungsbereich (19%)<br>ge<br>Token<br>Erwachsene Sonn/Feiertags<br>Erwachsene Wochentags<br>Mitglieder Greenfee<br>Zehnerkarte - Verkauf 10er Kail<br>msatz | Barzahlung<br>Scheck<br>satz<br>Buchungsbereich (19%)<br>ge<br>Token 17<br>Erwachsene Sonn/Feiertags 2<br>Erwachsene Wochentags 1<br>Mitglieder Greenfee 1<br>Zehnerkarte - Verkauf 10er Kai 4<br>msatz<br>gen<br>zahl<br>igen<br>in<br>mos<br>en | Barzahlung 282,00<br>Scheck 1216,00<br>satz 1498,00<br>ge € 68,00<br>Token 17 68,00<br>Erwachsene Sonn/Feiertags 2 160,00<br>Erwachsene Wochentags 1 60,00<br>Mitglieder Greenfee 1 10,00<br>Zehnerkarte - Verkauf 10er Kar 4 1200,00<br>msatz 1498,00<br>Total<br>gen 9<br>zahl 7<br>rigen 0<br>mast 0<br>t() 09.12.10 17:56 15 16,00 | Barzahlung 282,00 282,00<br>Scheck 1216,00 1216,00<br>satz 1498,00 1498,00<br>satz 1498,00 1498,00<br>ge 68,00<br>Token 17 68,00<br>Erwachsene Sonn/Feiertags 2 160,00<br>Erwachsene Wochentags 1 60,00<br>Mitglieder Greenfee 1 10,00<br>Zehnerkarte - Verkauf 10er Kai 4 1200,00<br>msatz 1498,00<br>Total Teilnehm.<br>gen 9 9 9<br>0 0<br>zahl 7 7<br>rigen 0 0<br>mos 0 0<br>en 1 1 1 |

und

| Tagesabso                                          | hluss             | 09.12.                            | <u>10</u> | Layout DIN A 4 |  |
|----------------------------------------------------|-------------------|-----------------------------------|-----------|----------------|--|
| Nummer: 2                                          |                   |                                   |           |                |  |
| GREENFEE                                           |                   |                                   |           |                |  |
| Total                                              | 10.12.10,         | 09:02 Uhr                         |           |                |  |
| Einnahmen                                          |                   |                                   |           |                |  |
| bar Barzahlung<br>s Scheck                         | 282,00<br>1216,00 | 282,00 €<br>1216,00 €             | _         |                |  |
| Total                                              | 1498,00           | 1498,00 €                         | _         |                |  |
| Rechnungs-Storno                                   |                   |                                   |           |                |  |
| 15 Laufkund                                        | schaft (          | 16,00 €                           |           |                |  |
| <u>Umsatz</u>                                      |                   |                                   |           |                |  |
| Allgemeiner Buchung                                | sbereich          | 1498,00 €                         | _         |                |  |
| <i>Mwst-Satz 19,0</i><br>Driving-Range<br>Greenfee | 17,0<br>8,0       | 1498,00 €<br>68,00 €<br>1430,00 € |           |                |  |
| Total<br>MwSt                                      | 25,0              | 1498,00 €<br>239,18 €             |           |                |  |
| Buchungen Stornos                                  | Rechna            | Minus Null                        |           |                |  |